Microsoft Graph テクノロジを使用して Azure AD からデータを取得する場合、自分または Azure ポータルで構成を行う必要があります。

1. ディレクトリへのアクセスを許可するために使用されるアプリケーションを登録します。

| Home > openIm.com             | • openIm.com                                                                                                    |                                                                                |  |
|-------------------------------|----------------------------------------------------------------------------------------------------|--------------------------------------------------------------------------------|--|
| openIm.com   App r            | egistrations 🖈 …                                                                                                    |                                                                                |  |
| Overview                      | + New registration 🔀 Endpoints 🤌 Troubleshooting 🞍 Download 📾 Preview features 🛛 🛇 Got feedback?                                                                           |                                                                                |  |
| Getting started               | $lacebox{1}$ Try out the new App registrations search preview! Click to enable the preview. $ ightarrow$                                                                   |                                                                                |  |
| X Diagnose and solve problems | Starting June 30th, 2020 we will no longer add any new features to Azure Active Directory Authentication Library (ADAL) and Azure AD Graph. We will continue to provide te | chnical support and security updates but we will no longer provide feature upd |  |
| Manage                        | Authentication Library (MSAL) and Microsoft Graph. Learn more                                                                                                    |                                                                                |  |
| 🚨 Users                       |                                                                                                    |                                                                                |  |
| 🚨 Groups                      | All applications Owned applications Deleted applications (Preview)                                                                                                    |                                                                                |  |
| External Identities           | A Start typing a name or Application ID to filter these results                                                                                                    |                                                                                |  |
| & Roles and administrators    |                                                                                                    |                                                                                |  |
| Administrative units          | Display name                                                                                                    | Application (client) ID                                                        |  |
| Enterprise applications       | DSA.openIm.com                                                                                                    | 66700ba9-9f7f-436d-bf55-a8b2aa3e7c25                                           |  |
| Devices                       | openIm-OpenLM-bdc2419f-bc87-4c25-a70c-70afa969c90d                                                                                                    | 6b97c036-43d8-497a-866d-fd4665430602                                           |  |
| App registrations             | openIm-OpenLM-bdc2419f-bc87-4c25-a70c-70afa969c90d                                                                                                    | 5f5b9697-bc0a-404a-b9cd-2a472a45482e                                           |  |
| Identity Governance           | openIm-OpenLM-bdc2419f-bc87-4c25-a70c-70afa969c90d                                                                                                    | 3f3ef609-e1d4-4663-98e5-194037df2247                                           |  |

2. 登録時に、パラメータ client\_id、tenant\_id、client\_secret を取得します。最後は1回だけ表示されるため、ユーザーは覚えておく必要があります。これらのパラメーターは、Azure ADのDSS UIドメイン設定で入力する必要があります (client\_secretは DSS DB で暗号化されます)。これらのパラメーターは、Microsoft Graph サービスに接続して承認するために DSAによって使用され、Azure ディレクトリに関するデータが返されます。

| Home > openIm.com >      |                                                                                                    |
|--------------------------|----------------------------------------------------------------------------------------------------|
| BSA.openIm.com           | \$ <sup>2</sup> ···                                                                                                    |
|                          | 📋 Delete 🜐 Endpoints 🗔 Preview features                                                                                                    |
| Overview                 | 🚯 Got a second? We would love your feedback on Microsoft identity platform (previously Azure AD for developer)>                                            |
| 🗳 Quickstart             | ∧ Essentials                                                                                                    |
| 🚀 Integration assistant  | Display name : DSA.openIm.com                                                                                                    |
| Manage                   | Application (client) ID : 66700ba                                                                                                    |
| 💳 Branding               | Directory (tenant) ID : 845004                                                                                                    |
| Authentication           | Object ID : 2a45d2                                                                                                    |
| 📍 Certificates & secrets | f Starting June 30th, 2020 we will no longer add any new features to Azure Active Directory Authentication Library (ADAL) and Azure AD Graph. We will cont |
| III Token configuration  | Authentication Library (MSAL) and Microsoft Graph. Learn more                                                                                              |
| API permissions          |                                                                                                    |

3. アプリケーションにアクセス許可を付与します (DSA がデータを取得できるようにするため)。

| Home > openIm.com > DSA.openIm.com |
|------------------------------------|
| DSA openim com LAPI permission     |

|                                                                                                    | 🖒 Refresh 🛛 🛇 Got feedback?                                                                                                    |                                                                                                    |                                                                                                    |                                        |                                                                                                    |                              |
|----------------------------------------------------------------------------------------------------|----------------------------------------------------------------------------------------------------|----------------------------------------------------------------------------------------------------|----------------------------------------------------------------------------------------------------|----------------------------------------|----------------------------------------------------------------------------------------------------|------------------------------|
| Cverview                                                                                                    |                                                                                                    |                                                                                                    |                                                                                                    |                                        |                                                                                                    |                              |
| 🗳 Quickstart                                                                                                    | Some actions may be disabled due                                                                                                    | . to your permi.                                                                                    | sions, to request access, contact the application                                                                                                    | rowner(a) or your duministration. Vit  | ew application owners                                                                                                    |                              |
| 💉 Integration assistant                                                                                                    |                                                                                                    |                                                                                                    |                                                                                                    |                                        |                                                                                                    |                              |
| Manage                                                                                                    | The "Admin consent required" colu                                                                                                    | imn shows the d                                                                                     | efault value for an organization. However, user cons                                                                                                    | ent can be customized per permission,  | , user, or app. This column may no                                                                                                    | ot reflect 1                 |
| Branding                                                                                                    | Configured permissions                                                                                                    |                                                                                                    |                                                                                                    |                                        |                                                                                                    |                              |
| Authentication                                                                                                    | Applications are authorized to call APIs                                                                                                    | when they are                                                                                       | granted permissions by users/admins as part of                                                                                                    | the consent process. The list of con   | figured permissions should inc                                                                                                    | lude                         |
| Certificates & secrets                                                                                                    |                                                                                                    |                                                                                                    |                                                                                                    |                                        |                                                                                                    |                              |
| Token configuration                                                                                                    | + Add a permission 🗸 Grant adm                                                                                                    | nin consent for                                                                                     | openIm.com                                                                                                    |                                        |                                                                                                    |                              |
| <ul> <li>API permissions</li> </ul>                                                                                                    | API / Permissions name                                                                                                    | Туре                                                                                                | Description                                                                                                    | Admin consent req                      | Status                                                                                                    |                              |
|                                                                                                    |                                                                                                    |                                                                                                    |                                                                                                    |                                        |                                                                                                    |                              |
| Expose an API                                                                                                    | ✓ Microsoft Graph (8)                                                                                                    |                                                                                                    |                                                                                                    |                                        |                                                                                                    |                              |
| <ul> <li>Expose an API</li> <li>App roles   Preview</li> </ul>                                                                                    | ✓ Microsoft Graph (8)<br>AdministrativeUnit.Read.All                                                                                                    | Application                                                                                         | Read all administrative units                                                                                                    | Yes                                    | Sranted for openIm.com                                                                                                    | ••••                         |
| Expose an API     App roles   Preview     Owners                                                                                                  | ✓ Microsoft Graph (8)<br>AdministrativeUnit.Read.All<br>Group.Read.All                                                                                                    | Application<br>Application                                                                          | Read all administrative units<br>Read all groups                                                                                                    | Yes<br>Yes                             | <ul> <li>Granted for openIm.com</li> <li>Granted for openIm.com</li> </ul>                                                                                                    | ••••                         |
| Expose an API     App roles   Preview     Owners     Roles and administrators   Preview                                                           | ✓ Microsoft Graph (8)<br>AdministrativeUnit.Read.All<br>Group.Read.All<br>GroupMember.Read.All                                                                                                    | Application<br>Application<br>Application                                                           | Read all administrative units<br>Read all groups<br>Read all group memberships                                                                                                    | Yes<br>Yes<br>Yes                      | <ul> <li>Granted for openIm.com</li> <li>Granted for openIm.com</li> <li>Granted for openIm.com</li> </ul>                                                                                                    | ••••                         |
| Expose an API App roles   Preview Owners Roles and administrators   Preview Manifest                                                              | ✓ Microsoft Graph (8)<br>AdministrativeUnit.Read.All<br>Group.Read.All<br>GroupMember.Read.All<br>Organization.Read.All                                                                                                    | Application<br>Application<br>Application<br>Application                                            | Read all administrative units<br>Read all groups<br>Read all group memberships<br>Read organization information                                                                                                    | Yes<br>Yes<br>Yes<br>Yes               | <ul> <li>Granted for openIm.com</li> <li>Granted for openIm.com</li> <li>Granted for openIm.com</li> <li>Granted for openIm.com</li> <li>Granted for openIm.com</li> </ul>                                                                                                 | ····<br>····                 |
| Expose an API App roles   Preview Owners Roles and administrators   Preview Manifest Upport + Troubleshooting                                     | <ul> <li>Microsoft Graph (8)</li> <li>AdministrativeUnit.Read.All</li> <li>Group.Read.All</li> <li>GroupMember.Read.All</li> <li>Organization.Read.All</li> <li>People.Read.All</li> </ul>                                                 | Application<br>Application<br>Application<br>Application<br>Application                             | Read all administrative units<br>Read all groups<br>Read all group memberships<br>Read organization information<br>Read all users' relevant people lists                                                                   | Yes<br>Yes<br>Yes<br>Yes<br>Yes        | <ul> <li>Granted for openim.com</li> <li>Granted for openim.com</li> <li>Granted for openim.com</li> <li>Granted for openim.com</li> <li>Granted for openim.com</li> <li>Granted for openim.com</li> </ul>                                                                 | ····<br>····<br>···          |
| Expose an API  App roles   Preview  Owners  Roles and administrators   Preview  Manifest  upport + Troubleshooting  Troubleshooting               | <ul> <li>Microsoft Graph (8)</li> <li>AdministrativeUnit.Read.All</li> <li>Group.Read.All</li> <li>GroupMember.Read.All</li> <li>Organization.Read.All</li> <li>People.Read.All</li> <li>TeamMember.Read.All</li> </ul>                    | Application<br>Application<br>Application<br>Application<br>Application<br>Application              | Read all administrative units<br>Read all groups<br>Read all group memberships<br>Read organization information<br>Read all users' relevant people lists<br>Read the members of all teams                                  | Yes<br>Yes<br>Yes<br>Yes<br>Yes<br>Yes | <ul> <li>Granted for openim.com</li> <li>Granted for openim.com</li> <li>Granted for openim.com</li> <li>Granted for openim.com</li> <li>Granted for openim.com</li> <li>Granted for openim.com</li> <li>Granted for openim.com</li> <li>Granted for openim.com</li> </ul> | ····<br>····<br>····         |
| Expose an API App roles   Preview Owners Roles and administrators   Preview Manifest Upport + Troubleshooting Troubleshooting New support request | <ul> <li>Microsoft Graph (8)</li> <li>AdministrativeUnit.Read.All</li> <li>Group.Read.All</li> <li>GroupMember.Read.All</li> <li>Organization.Read.All</li> <li>People.Read.All</li> <li>TeamMember.Read.All</li> <li>User.Read</li> </ul> | Application<br>Application<br>Application<br>Application<br>Application<br>Application<br>Delegated | Read all administrative units<br>Read all groups<br>Read all group memberships<br>Read organization information<br>Read all users' relevant people lists<br>Read the members of all teams<br>Sign in and read user profile | Yes<br>Yes<br>Yes<br>Yes<br>Yes<br>No  | Cranted for openim.com Granted for openim.com Granted for openim.com Granted for openim.com Granted for openim.com Granted for openim.com Granted for openim.com Granted for openim.com Granted for openim.com                                                             | ····<br>····<br>····<br>···· |

To view and manage permissions and user consent, try Enterprise applications.

# ディレクトリ同期 Azure ディレクトリ

## ドメインの追加

新しいディレクトリ タイプ Azure Directory をドメイン マネージャー画面に追加します

選択しそれに応じて以下のフィールドを更新します

- 1. ドメイン名:フリーテキスト
- 2. ディレクトリ (tenant) ID -**NEW**
- 3. アプリケーション (client) ID -**NEW**
- 4. クライアントシークレット -NEW

アプリケーション (client) ID とクライアント シークレットは、Azure ディレクトリ (tenant) ID による認証 に使用されます。

| ١  | DSS                   |                            |    |
|----|-----------------------|----------------------------|----|
| ~~ |                       |                            |    |
| ጽ  | Agent Manager         | Directory type             |    |
| ۲  | Domain Manager        | Active Directory           | ~  |
| Ð  | Sync Manager          | Domain name                |    |
| Â  | Entities              | Domain name                |    |
| ×  | Relations             | Port                       |    |
| ø  | Service Configuration | 389                        |    |
| ×  | Tools >               | SSL                        |    |
|    |                       |                            |    |
|    |                       | Username                   |    |
|    |                       |                            |    |
|    |                       | Password                   |    |
|    |                       | Password                   | ø  |
|    |                       | CHECK DOMAIN CONNECTIVI    | тү |
|    |                       |                            |    |
|    |                       | SAVE SAVE DOMAIN & ADD SYI | NC |
|    |                       |                            |    |

ドメイン接続のチェックと保存ボタンはそのままにしておきます...

### 同期設定

#### 目的地と時刻

開始ノードのオプション: LDAP ディレクトリとは異なり、Azure の構造は異なります: ユーザーは次の ことを行うことができます。

- 値を空のままにします。その場合、同期はすべてのユーザーとグループがします。 (LDAP の root オプションのような)
- グループ/グループ名 -同期を開始したいグループを入力し、特定のグループから同期しま す。Azureグループはすべて同じレベルで開かれており、他のどのグループがどのグループ に接続されているかを示すポインタを持っています。
   その場合、深度を使用すると、設定された検索深度の値に従って、元の開始グループに接続されている他のグループがスキャンされます。開始ノード名をStart Sync Fromで変更しま す。

#### 目的地と時刻の情報アイコン内の以下のテキストを更新します。

開始ノード: 同期をどこから開始するかを定義します。ディレクトリ内のすべてのユーザーとグループを同期 するには空のままにするか、開始したいグループ"groups/groupname"を指定します。構成が完了した ら、「テスト」をクリックしてドメインが有効であることを確認します (テストが完了するまでに最大2分かかる 場合があります)。

インラインテキスト:すべてのディレクトリを同期するには空のままにするか、groups/<group name>を入力します(1グループのみ許可)。

| ٩  | DSS                   |                                                                                                    |             |
|----|-----------------------|----------------------------------------------------------------------------------------------------|-------------|
| ~  |                       | ← ADD SYNC ○                                                                                                    |             |
| 幣  | Agent Manager         | Sync name                                                                                                    |             |
| ۲  | Domain Manager        | Enter sync definition name Status                                                                                                    |             |
| Ð  | Sync Manager          | This field is required.                                                                                                    | Crum Data   |
| 肉  | Entities              | Destination & Time () Object                                                                                                    | Group Rules |
| M  | Deletione             | Agent Domain name                                                                                                    |             |
| F4 | Relations             | Type Agent name or select from list V Type domain name or select from list                                                                          | ×           |
| Ø  | Service Configuration | Start Node                                                                                                    |             |
| х  | Tools >               | LDAP://Domain TEST ()                                                                                                    |             |
|    |                       | Sync Schedule   By Time By Time By Interval  To configure a sync, select the day and time then click Add.  Days Start Time ADD Day  Day  Start Time |             |
|    |                       |                                                                                                    | NEXT        |

オブジェクト

オブジェクトの種類

バージョン 1 のオブジェクト タイプ「コンピュータ」はサポートされていません。代わりに、Azure AD に は<u>devices</u>があります。しかし、まだ調査する必要があります。<u>コンピューターのオプションを削除して</u> <u>ください。</u>

「オブジェクト」タブの情報テキストを更新します。オブジェクトの同期: どのオブジェクトを同期するかを構成します (現在、ユーザーオブジェクトのみがサポートされています)

同期属性

Azure ディレクトリのデフォルト値は UserPrincipalName です。<u>CNとSAMaccountNameをDDリ</u> <u>ストから削除してください。</u>ユーザーは同期したい属性を入力できます (フリーテキスト)。

メンバーシップフィルター:

Azure ディレクトリが選択されている場合、DD リストが更新されて2つのオプションが表示されます

- 1. すべてのオブジェクト
- 2. グループメンバーのみ

Azure AD には OU がなく、代わりにAdministrative unitsがありますが、これらのユニットの下に他のユニットを保持することはできません。バージョン 1 についてはサポートされません。

メンバーシップフィルターの情報アイコンを更新します (Azure Active Directory が選択されている場合のみ)メンバーシップフィルター すべてのオブジェクトを同期するかどうかを選択します。またはグループに属するもののみ。

#### 検索の深さ

検索の深さは、グループの「開始ノード」を操作する場合にのみ関係します。。 「Start Sync From」がグループを示している場合のみ、ユーザーが検索の深さを入力できるようにする。それが空の場合は、「同期開始元」グループを設定しない限り、検索の深さは0にする必要があります。」というエラーメッセージが表示されます。

| ا ق        | DSS                   |                                             |          |             |
|------------|-----------------------|---------------------------------------------|----------|-------------|
| ~          |                       | ← ADD SYNC ①                                |          |             |
| <b>ペ</b>   | Agent Manager         | Sync name                                   |          |             |
| ا ھ        | Domain Manager        | Enter sync definition name                  | Status   |             |
| @ !        |                       | This field is required. Destination & Time  | Object ① | Group Rules |
| <u>ک</u> ا | Entities              | Sunc object type                            |          |             |
| × I        | Relations             | Users     Only users monitored by OpenI M & |          |             |
| Ø 9        | Service Configuration | Semetters                                   |          |             |
| ×          | Tools >               | Svnc Attribute                              |          |             |
|            |                       | CN                                          | *        |             |
|            |                       | Membership filter 🕠                         |          |             |
|            |                       | Only members of Security Groups             |          |             |
|            |                       | Search depth                                |          |             |
|            |                       | 0                                           | •        |             |
|            |                       |                                             |          |             |
|            |                       |                                             |          |             |
|            |                       |                                             |          |             |
|            |                       |                                             |          |             |
|            |                       |                                             |          |             |
|            |                       |                                             |          |             |
|            |                       |                                             |          | NEXT        |

#### グループルール

すべてのグループ ルールがサポートされています (標準 LDAP と同じリスト)。<u>hierarchy</u> <u>synchronizationは</u>グループ のみをサポートします。したがって、チェックボックスを選択する必要は ありません。

「グループの作成に使用するオブジェクトクラスを選択してください」の代わりに「階層グループは、以下で 指定したグループと検索の深さに従って作成されます」と書きます。

残りのオプション (OU、ディストリビューショングループ、カスタマイズおよび不明なオブジェクトクラ ス) を削除してください。

開始ノードを含める: 開始グループを含めるに変更します。 検索の深さ -オブジェクト画面で選択した検索深度を超えることはできません。 デフォルトグループの設定 - サポートされています

「開始ノードを含める」を「開始グループを含める」に変更します (開始グループに接続しているユー ザーを取得し、開始グループ名の下にグループとして追加します)。

| ٩ | DSS                   |                                                                      |             |
|---|-----------------------|----------------------------------------------------------------------|-------------|
| « |                       | ← ADD SYNC ○                                                         |             |
| 幣 | Agent Manager         | Sync name                                                            |             |
| ۲ | Domain Manager        | Enter sync definition name Status                                    |             |
| Ô | Sync Manager          | This field is required. Dectination & Time Object                    | Group Rules |
| Â | Entities              |                                                                      |             |
| ⊠ | Relations             | Select the rule by which groups will be created                      |             |
| ø | Service Configuration |                                                                      |             |
| × | Tools >               | Select the object classes you would like the groups to be created by |             |
|   |                       | Security groups ①                                                    |             |
|   |                       |                                                                      |             |
|   |                       |                                                                      |             |
|   |                       |                                                                      |             |
|   |                       | Include start node                                                   |             |
|   |                       | Search Depth                                                         |             |
|   |                       | 0                                                                    |             |
|   |                       | Set As default group 🕕                                               |             |
|   |                       |                                                                      |             |
|   |                       |                                                                      |             |

ディレクトリサンプル ディレクトリにはグループ A ~ E があります → あるグループから別のグループへのポインタを示します

 $\begin{array}{l} A \rightarrow B \\ B \rightarrow C \end{array}$ 

 $C \rightarrow D$  $C \rightarrow A$  $D \rightarrow E$ E

ユーザーリスト: グループ A - U5、U6 グループ B - U7、U8 グループ C - U1、U2、U3、U4 グループ D - U9、U10 グループ E - U11、U12

グループとルールの検索深さ3で Groups\C から同期するように同期が構成されている場合の階 層構造

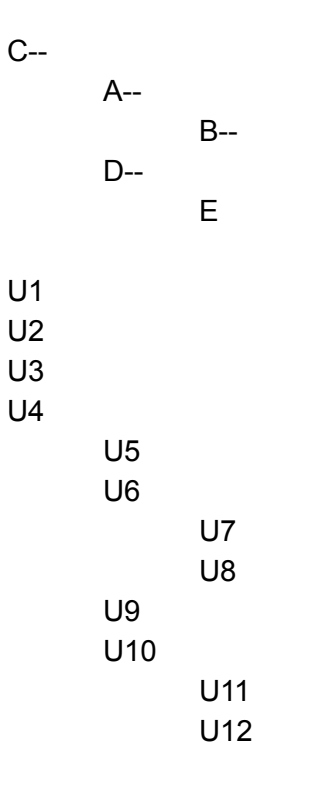